## MANUAL PENGGUNA (I-3S APLIKASI)

## LOGIN (Fungsi general untuk semua role)

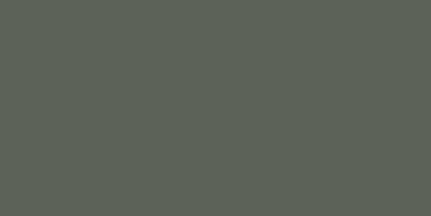

-35

- Masukkan 'username' & klik butang 'Next'
- 2. Masukkan kata laluan dan klik butang 'Login'

Username 79010129xxxx

Don't have an account? **Register Now** 

Next

| FBS               |   |
|-------------------|---|
| Password<br>••••• | Ø |
|                   |   |
| Login             |   |
| Forgot Password   |   |

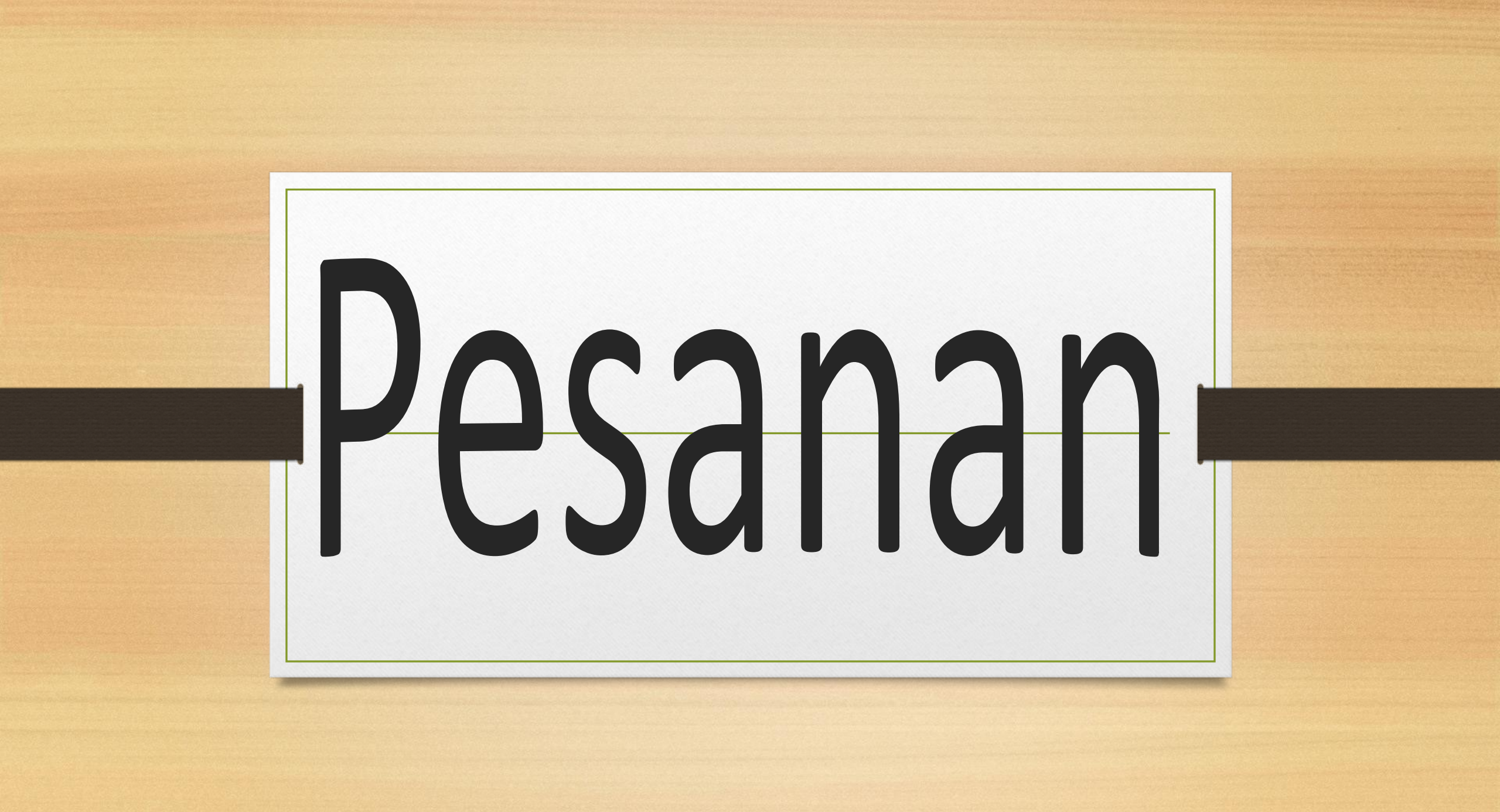

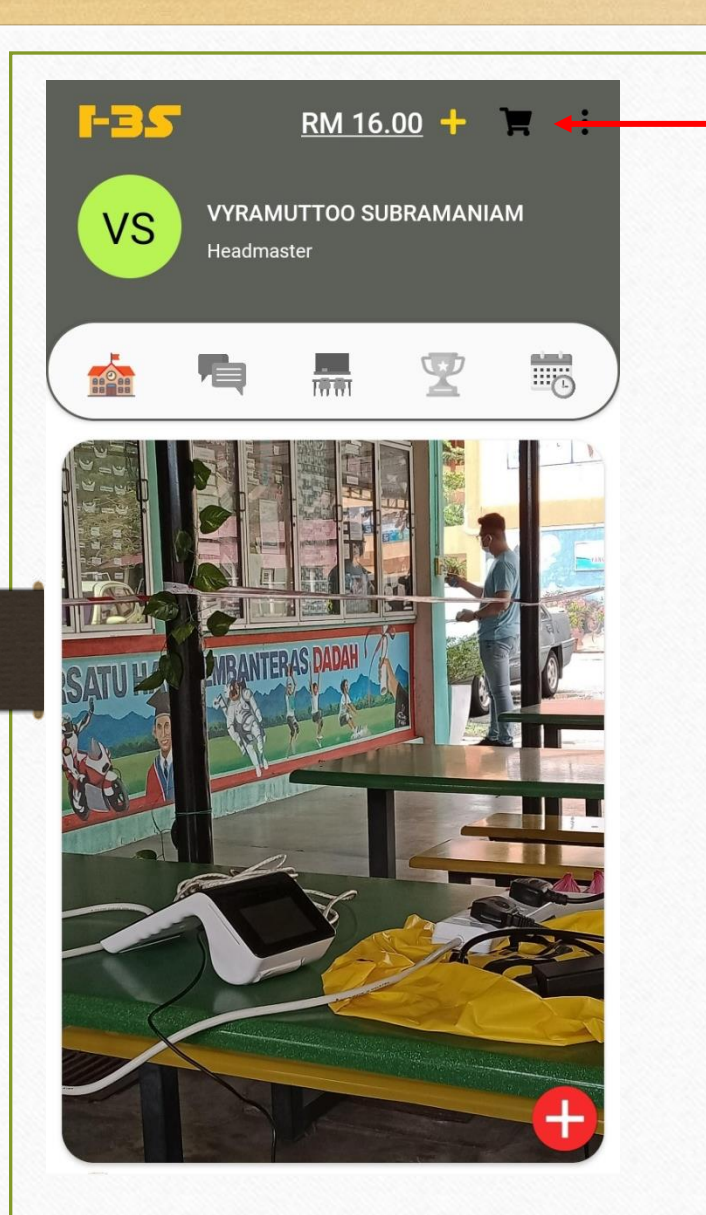

- Sila klik simbol ini untuk order makanan daripada kantin/koperasi
- Shopping Cart
  ALL
  ORDER HISTORY

Unfortunately, Your Cart is Empty

Click here to start order

| ← Shopping Cart                            | Ä                                     |
|--------------------------------------------|---------------------------------------|
|                                            | ORDER HISTORY                         |
| Order #PAY-I3S-2929-2845<br>Order received | <b>RM 1.00</b><br>26/10/2021 16:50 PM |
| Order #PAY-I3S-9315-2837<br>Order received | <b>RM 1.00</b><br>15/10/2021 15:54 PM |
| Showing 2 Re                               | ecords                                |
|                                            |                                       |
|                                            |                                       |

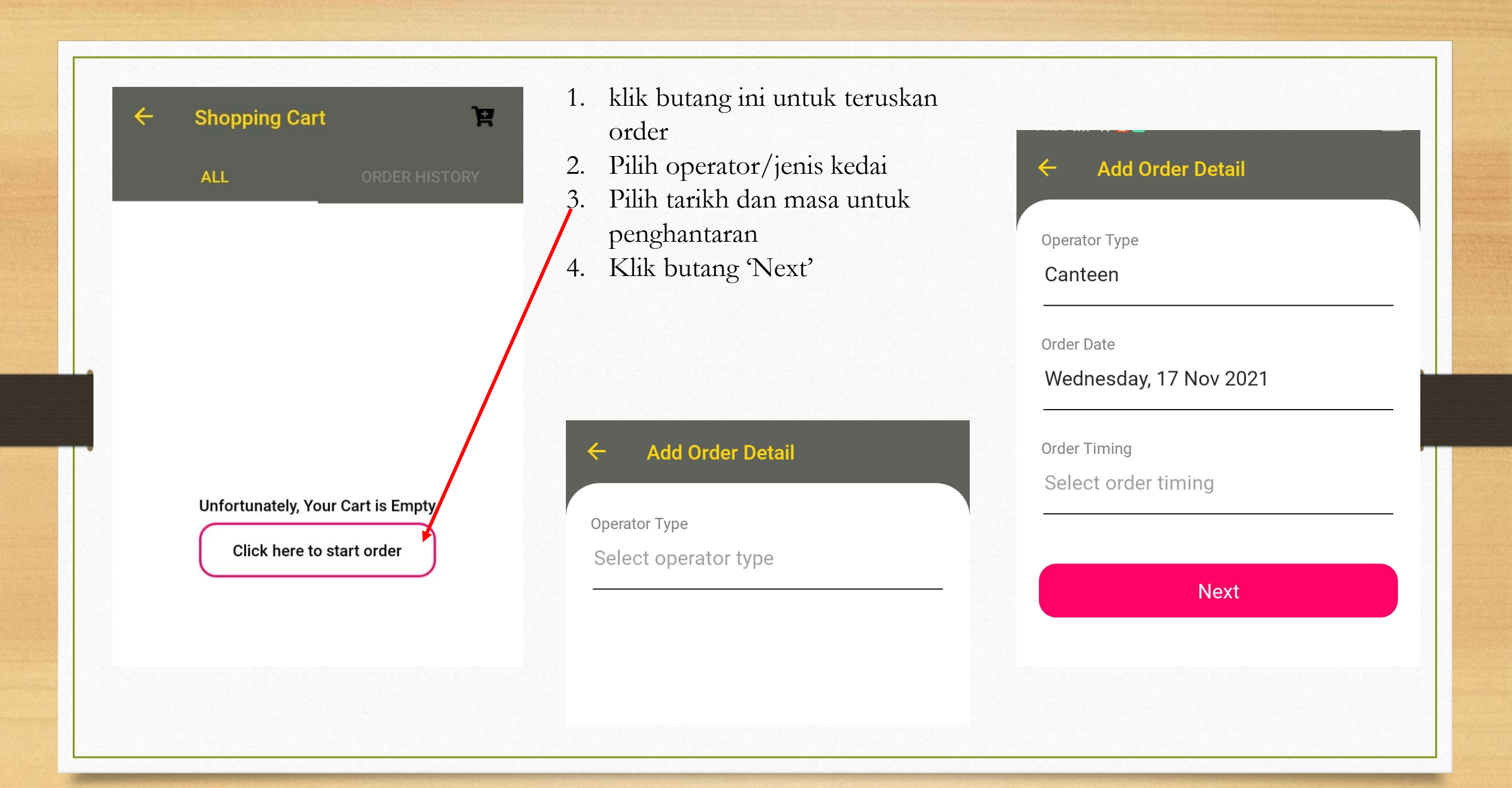

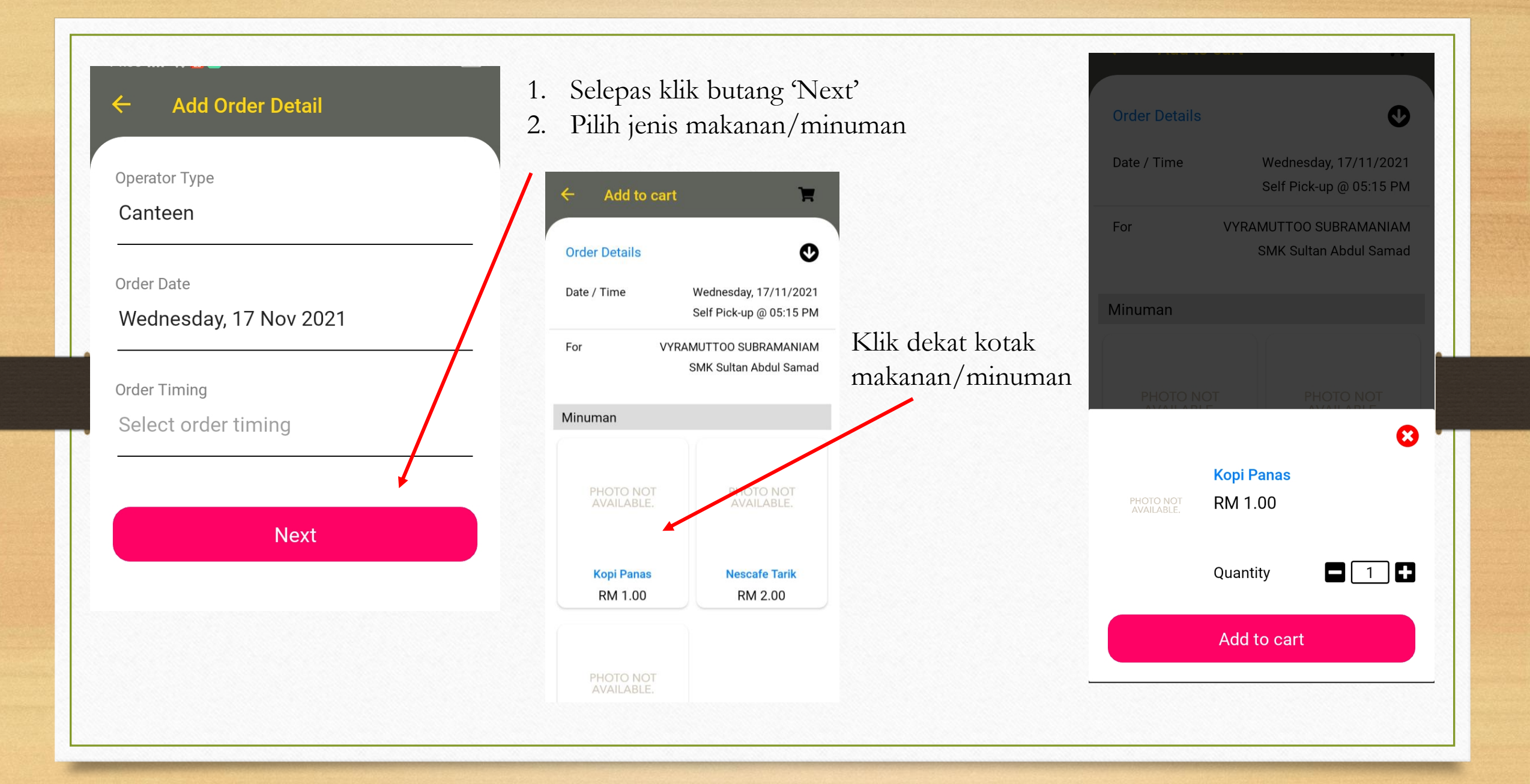

| Order Details           | s 🔮                                              |
|-------------------------|--------------------------------------------------|
| Date / Time             | Wednesday, 17/11/2021<br>Self Pick-up @ 05:15 PM |
| For                     | VYRAMUTTOO SUBRAMANIAM<br>SMK Sultan Abdul Samad |
| Minuman                 |                                                  |
| PHOTO N                 |                                                  |
|                         | 8                                                |
|                         | Kopi Panas                                       |
| PHOTO NOT<br>AVAILABLE. | RM 1.00                                          |
|                         | Quantity 🗖 1 🛨                                   |
|                         | Add to cart                                      |
|                         |                                                  |

- Klik dekat menu 'Kopi Panas' & akan papar untuk 'add to cart' & guru/guru besar/kakitangan boleh tambah atau kurangkan bilangan order
- 2. Selepas itu, klik butang 'Add to cart'
- 3. Notifikasi akan papar di sudut belah atas kanan

| ← Add to                         | cart 🔰                                           |
|----------------------------------|--------------------------------------------------|
| Order Details                    | Ø                                                |
| Date / Time                      | Wednesday, 17/11/2021<br>Self Pick-up @ 05:15 PM |
| For                              | VYRAMUTTOO SUBRAMANIAM<br>SMK Sultan Abdul Samad |
|                                  |                                                  |
| Minuman                          |                                                  |
| Minuman<br>Photo No<br>Available | T PHOTO NOT<br>AVAILABLE.                        |

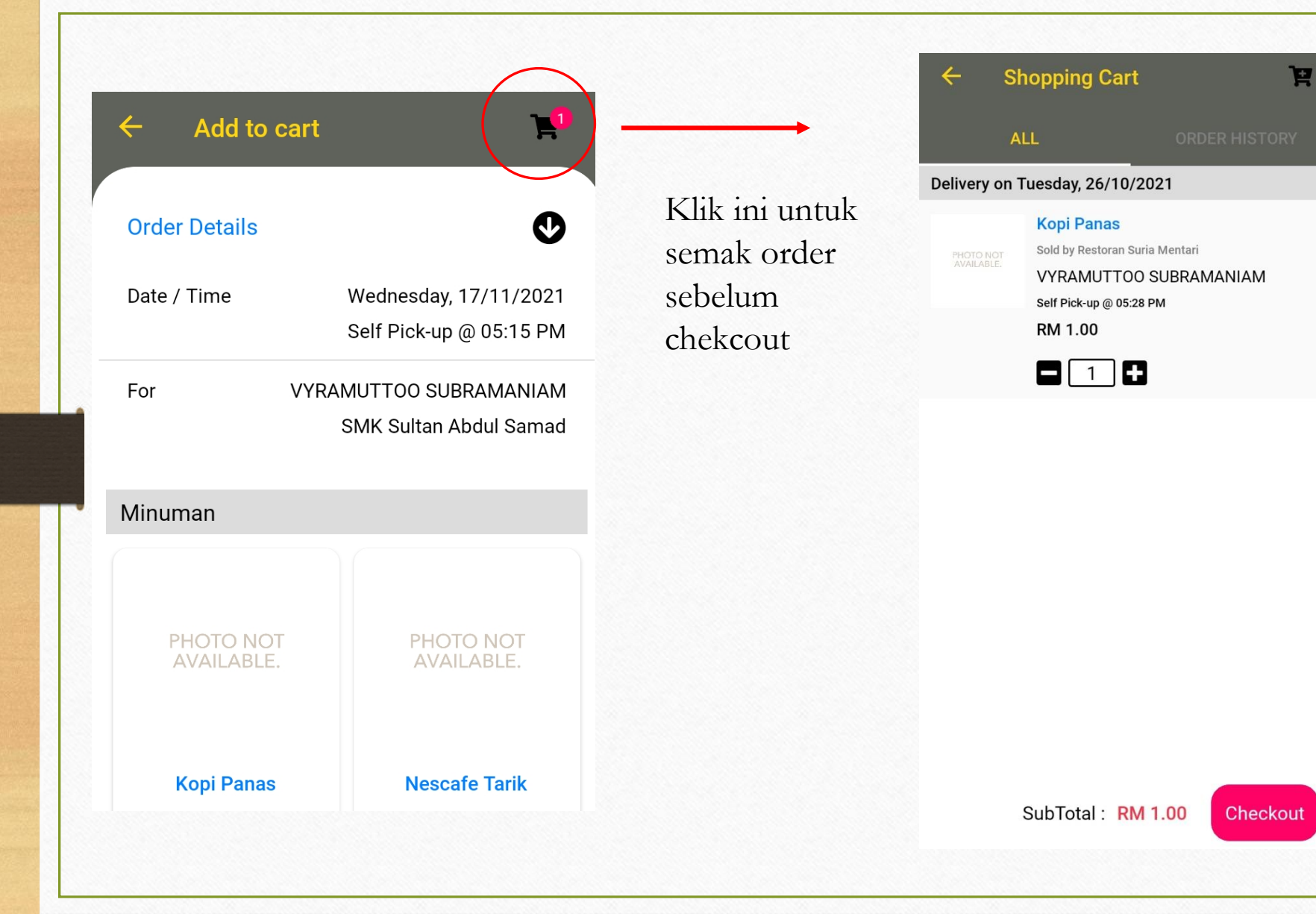

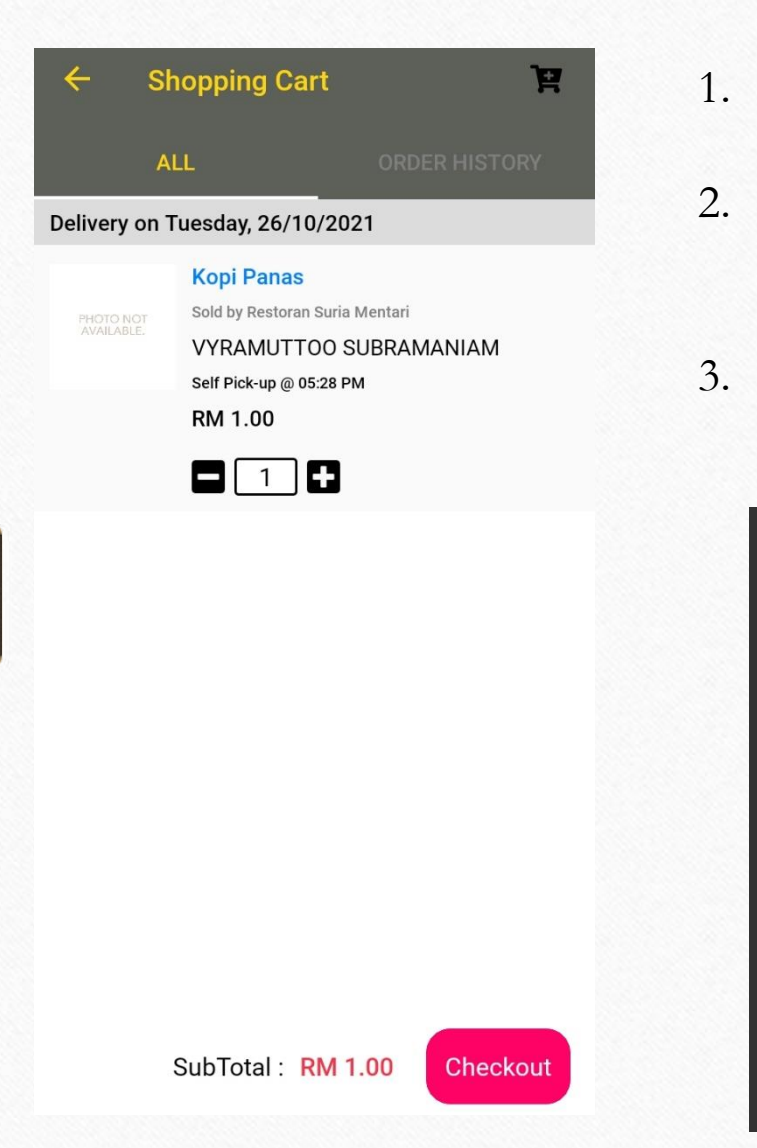

- 1. Sebelum klik butang 'Checkout' anda masih boleh tukar bilangan order
- 2. Selepas klik butang 'Checkout' akan papar gambar disebelah kanan untuk anda buat pembayaran.
- 3. Klik butang 'Place order', mesej Berjaya hantar order akan papar & klik OK

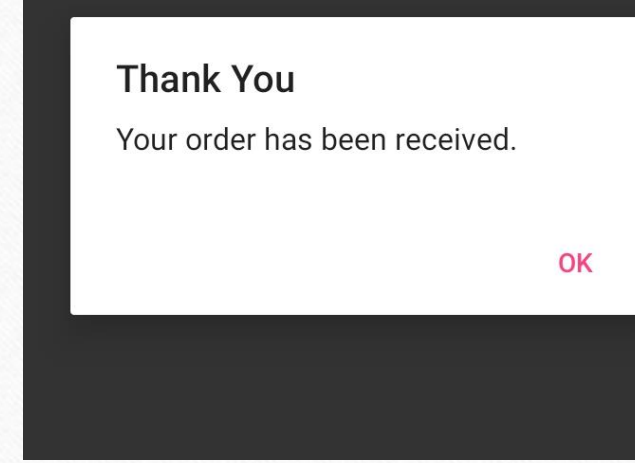

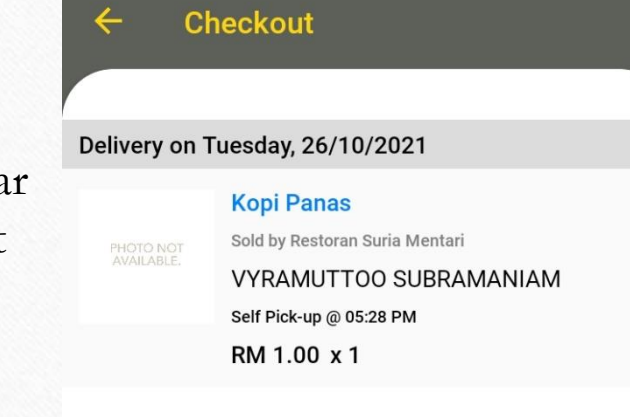

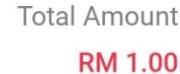

Place Order